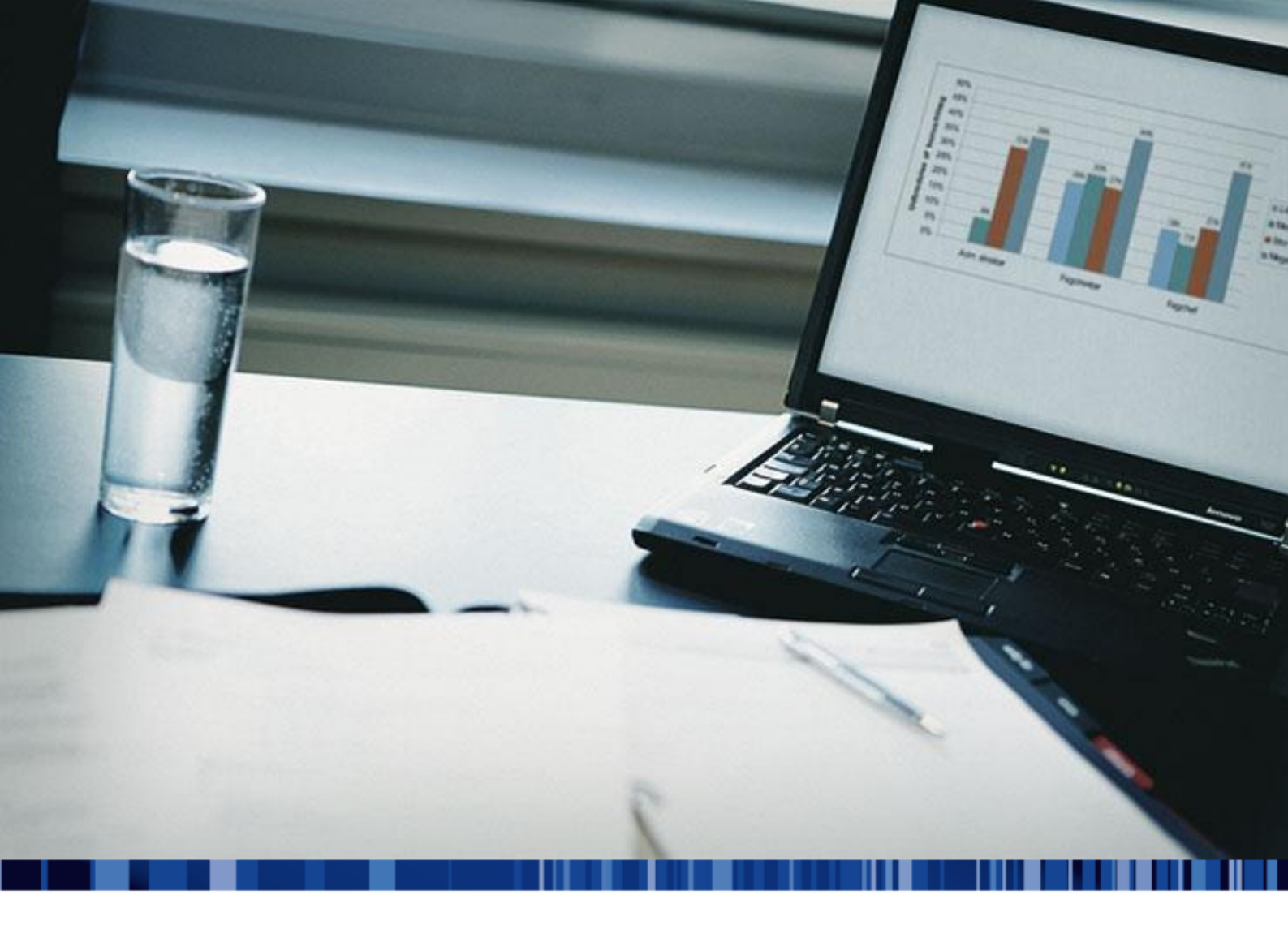

# FIL TIL ØKONOMISYSTEM

Inklusiv standard kontoplan Den 20. maj 2014

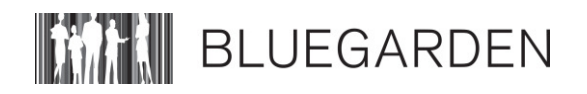

# Indholdsfortegnelse

| 1. | Økoi | nomisystem                                        | 3 |
|----|------|---------------------------------------------------|---|
|    | 1.1. | 3                                                 |   |
|    | 1.2. | Til dig, der bruger e-conomic                     | 4 |
|    |      | 1.2.1. Overførsel af bogføringsdata til e-conomic | 5 |
|    | 1.3. | Til dig, der bruger C5                            | 5 |
|    |      | 1.3.1. Overførsel af bogføringsdata til C5        | 5 |
|    | 1.4. | Til dig, der bruger Bluegarden Finans             | 6 |
| 2. | Elek | 6                                                 |   |
|    | 2.1. | Hvordan tilmelder du dig elektronisk returdata?   | 6 |
|    |      | 2.1.1. Hvordan modtager du elektronisk returdata? | 7 |
| 3. | Stan | dard kontoplan                                    | 8 |
|    | 3.1. | Kontoplan i tabel                                 | 8 |

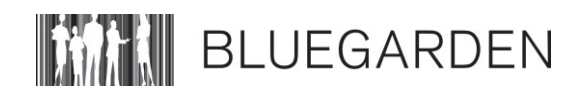

# 1. Økonomisystem

Anvender du et økonomisystem, har vi mulighed for at hjælpe dig med at importere dine bogføringsposter til dit økonomisystem.

# 1.1. Fil til økonomisystem

På forsiden af DataLøn under 'Funktioner', vælger du 'Fil til økonomisystem' for at komme ind i funktionen.

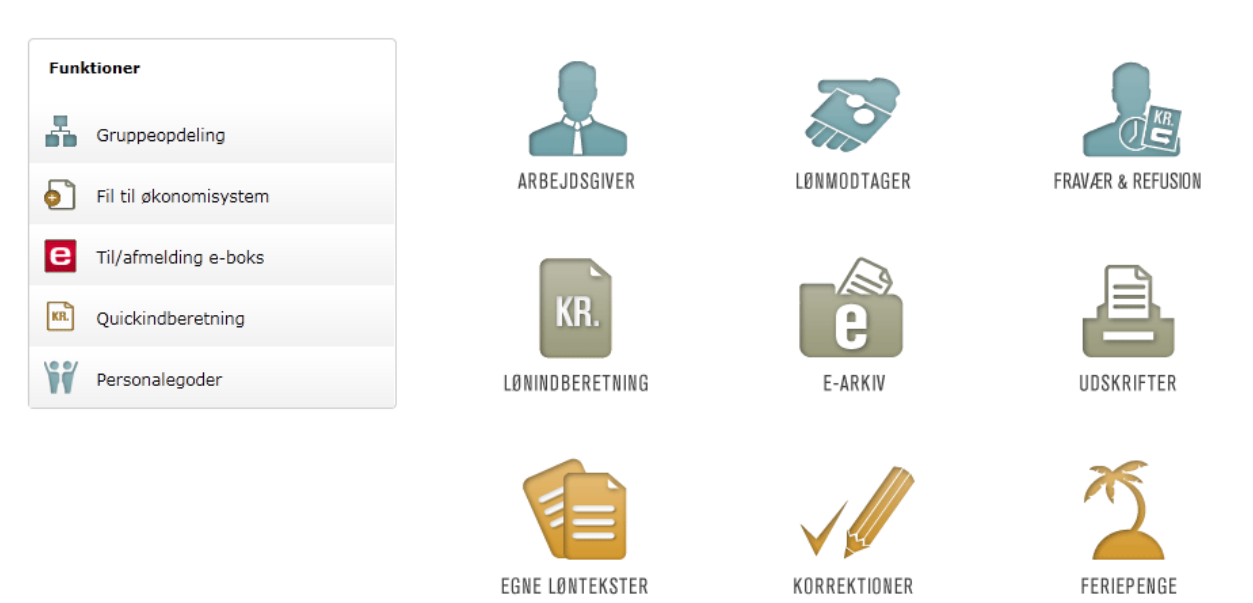

Derefter kommer du til dette billede, hvor du kan vælge 3 faner: 'Bogføringsposter', 'Bogføringstekster' og 'Økonomisystem.

| Bogføringsposter | Bogføringstekster | Økonomisystem |                         |                           |
|------------------|-------------------|---------------|-------------------------|---------------------------|
| Dispositionsdato | <b>A</b>          |               | Kørselsnr               | Туре                      |
|                  | Ing               |               | gen oplysninger at vise |                           |
|                  |                   |               |                         |                           |
|                  |                   |               |                         |                           |
|                  |                   |               |                         |                           |
|                  |                   |               |                         |                           |
|                  |                   |               |                         |                           |
|                  |                   |               |                         |                           |
|                  |                   |               |                         |                           |
|                  |                   |               |                         |                           |
|                  |                   |               |                         |                           |
| Vis Ge           | em som            |               |                         | Overfør til økonomisystem |
| ·                |                   |               |                         |                           |
| Hjælp Lu         | k                 |               |                         |                           |

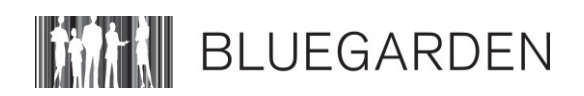

Du skal starte med at sætte dit økonomisystem op før du begynder at overføre dine bogføringsposter. Det gør du ved at vælge fanen 'Økonomisystem'. Her vælger du enten economic, C5 eller Bluegarden Finans i drop-down-menuen til højre:

| Bogføringsposter | Bogføringstekster | Økonomisystem |                                   |   |
|------------------|-------------------|---------------|-----------------------------------|---|
|                  |                   |               | Økonomisystem:<br>- Intet valgt - | • |

# 1.2. Til dig, der bruger e-conomic

I dit e-conomic bogføringssystem (<u>http://www.e-conomic.dk/</u>) skal du tilmelde Bluegarden som administrator og tilmelde dig API-modulet, hvorefter du kan overføre dine bogføringsposter direkte til e-conomic.

#### I DataLøn får du følgende billede, når du vælger e-conomic:

| e-conomic                                                |                               |                                                                                                    |
|----------------------------------------------------------|-------------------------------|----------------------------------------------------------------------------------------------------|
| Nedenfor skal du bekræfte dit kundeforhold med e-conomic |                               | Her skal du udfylde dine kundeoplysninger fra e-conomic.                                                                          |
| Aftalenr:                                                |                               | Husk at opsætte dine indstillinger i e-conomic, så DataLøn kan oprette forbindelse til dit økonomistystem.                        |
| Bruger-ID:                                               |                               | Når du har trykket på knappen "Ok", skabes der forbindelse til e-<br>conomic. hvorefter der returneres til kontoplans oversigten. |
| Adgangskode:                                             |                               | Herefter skal du vælge den kassekladde du vil benytte.                                                                            |
|                                                          | Er du e-conomic administrator | Bluegarden har udarbejdet en standard kontoplan i samarbejde med e-                                                               |
|                                                          | Ok Fortryd                    | din kontoplan, kan du foretage dem her.                                                                                           |
|                                                          |                               | Det er muligt at se indholdet af de enkelte poster via hjælpeknappen.                                                             |

Det skal udfyldes, inden du kan overføre bogføringsposter til e-comonic.

#### Vær opmærksom på:

- Det er vigtigt, at du er korrekt registreret i e-conomic før du logger på via DataLøn.
- Du skal have tilmeldt 'Bluegarden' som administrator. Bluegarden har administrator nr.277896
- Du skal være tilmeldt 'API modulet' i e-conomic.
- Hvis du foretager ændringer i kontoplanen, er det vigtigt at du afslutter med 'Gem'

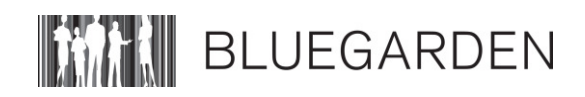

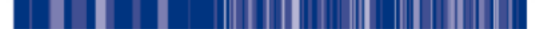

# 1.2.1. Overførsel af bogføringsdata til e-conomic

- I fanebladet '*Bogføringsposter*' skal du vælge den fil, som skal overføres til e-conomic og trykke på '*Overfør til økonomisystem*'.
- Når filen er overført, kommer nedenstående pop-up med teksten 'Bogføringsfilen er indlæst i e-conomic.'
- Herefter kan du gå ind i e-conomic for at kontrollere og godkende importen af bogføringsposterne.
- Bogføringsposter markeret med 'fed' skrift er **ikke** behandlet, bogføringsposter markeret med 'normal' skrift er blevet behandlet.

#### 1.3. Til dig, der bruger C5

Når du vælger C5 kommer du tilbage til den første fane. Klikker du herefter tilbage til fanen 'Økonomisystem', kan du se, der er kommet en række standardkonti. Du kan ændre opsætningen ved at klikke på knappen 'Ret konto' og derefter udfylde felterne 'Bogføringstekst til DataLøn:', Ændres til konto nr:' og 'Debet/kredit:'. Det er vigtigt, at du husker at klikke 'Gem', når du er færdig.

| Bogføringstekst DataLøn 🔺                              | Konto nr. | Debet/kre | dit | Økonomisy | stem: |
|--------------------------------------------------------|-----------|-----------|-----|-----------|-------|
| A-indkomst & AM-bidrag af løn                          | 5510      | Debet     | *   | C5        |       |
| AM-bidrag af Feriepenge & SH-                          | 5520      | Debet     |     |           |       |
| AM-bidrag af Særlig udbetaling/Fratrædelsesgodtgørelse | 5555      | Debet     |     |           |       |
| Andre skyldige lønposter                               | 22275     | Kredit    | E   |           |       |
| ATP, Arbejdsgiver                                      | 5620      | Debet     |     |           |       |
| ATP, Lønmodtager                                       | 5600      | Debet     |     |           |       |
| B-honorar                                              | 5545      | Debet     |     |           |       |
| Bankkonto (nettoløn)                                   | 15020     | Kredit    |     |           |       |
| Fradrag efter skat                                     | 22300     | Kredit    |     |           |       |
| KM-penge                                               | 2710      | Debet     |     |           |       |
| Pensioner, arbejdsgiver                                | 5560      | Debet     | -   |           |       |

#### 1.3.1. Overførsel af bogføringsdata til C5

- I fanebladet '*Bogføringsposter*' skal du vælge den fil, som skal overføres til C5 og trykke på '*Overfør til økonomisystem*'.
- Når filen er overført, kommer nedenstående pop-up med teksten 'Bogføringsfilen er indlæst i C5.'
- Herefter kan du gå ind i C5 for at kontrollere og godkende importen af bogføringsposterne.
- Bogføringsposter markeret med 'fed' skrift er **ikke** behandlet, bogføringsposter markeret med 'normal' skrift er blevet behandlet.

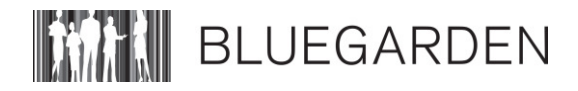

# 1.4. Til dig, der bruger Bluegarden Finans

Når du vælger Bluegarden Finans, kommer du tilbage til den første fane. Klikker du herefter tilbage til fanen 'Økonomisystem', kan du se, der er kommet en række standardkonti.

Bluegarden Finans er ikke knyttet til noget bestemt økonomisystem. Du overfører bogføringsposter til egen PC, hvorefter du kan overføre dem til det ønskede økonomisystem.

**Kontoplan:** Hvis du bruger Bluegarden Finans, skal du manuelt taste kontonumrene i stedet for Konto nr. 1, 2, 3 etc.. Du skal også tjekke om debet og kredit står korrekt, eller om det skal ændres for din virksomhed.

| Bogføringstekst DataLøn 🔺                              | Konto nr | . Debet/kre | dit      | Økonomisystem:  |
|--------------------------------------------------------|----------|-------------|----------|-----------------|
| A-indkomst & AM-bidrag af løn                          | 1        | Debet       | <u>~</u> | Bluegarden Fina |
| AM-bidrag af Feriepenge & SH-                          | 2        | Debet       |          |                 |
| AM-bidrag af Særlig udbetaling/Fratrædelsesgodtgørelse | 3        | Debet       |          |                 |
| Andre skyldige lønposter                               | 20       | Kredit      | E        |                 |
| ATP, Arbejdsgiver                                      | 13       | Debet       |          |                 |
| ATP, Lønmodtager                                       | 5        | 5 Debet     |          |                 |
| B-honorar                                              | 9        | Debet       |          |                 |
| Bankkonto (nettoløn)                                   | 21       | Kredit      |          |                 |
| Fradrag efter skat                                     | 11       | Kredit      |          |                 |
| KM-penge                                               | 12       | Debet       |          |                 |
| Pensioner, arbejdsgiver                                | 14       | Debet       | -        |                 |
|                                                        |          |             |          |                 |

# 2. Elektronisk returdata

DataLøn giver mulighed for at modtage 2 forskellige elektroniske leverancer fra Bluegarden A/S:

- Bogføringsposter elektronisk
- Lønafregning mv. elektronisk

#### 2.1. Hvordan tilmelder du dig elektronisk returdata?

Du tilmelder dig elektronisk returdata i ikonet 'Arbejdsgiver' i fanen 'Firmaoplysninger'. Under 'Serviceabonnement og forsendelse' og punktet 'Bilag modtages via...' vælger du hvordan du vil have dine bilag og elektroniske bogføringsposter. Det er mulighederne 5 og 6, der giver mulighed for at bruge elektronisk returdata til indlæsning i dit økonomisystem.

| Firmaoplysninger | Øvrige Oplysninger | Lønstatistik | Feriefridagsordning  | Information       | Brugerbegrænsninger              |
|------------------|--------------------|--------------|----------------------|-------------------|----------------------------------|
| Firmanavn 1      | Rhuggardan         |              |                      | Kontaktnerson     | Laphaghaldar                     |
| Firmanavn 2      | bluegarden         |              |                      | Telefonnummer     | 72279090                         |
| Adresse          | Laurupbjerg 6      |              |                      |                   |                                  |
| Postnummer       | 2750               |              |                      | Serviceabonne     | ment og forsendelse              |
| Telefonnummer    | 72279090           |              |                      | Serviceabonneme   | nt BASIS -                       |
| Mobilnummer      |                    |              |                      | Bilag modtages vi | a 5 Lønafregninger mv. og bogf 🔻 |
| E-mail           |                    |              |                      |                   |                                  |
| Bankkonto        | 2217 05            | 81167172     | Ret kontooplysninger |                   |                                  |

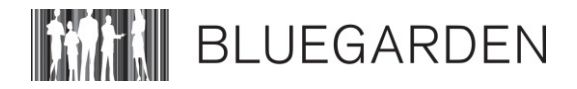

#### 

# 2.1.1. Hvordan modtager du elektronisk returdata?

Leverancerne ligger klar under 'Fil til økonomisystem' under fanen 'bogføringsposter' 1 dag før normal dispositionsdato. Mangler du en eller flere leverancer med elektronisk returdata, skal du snarest muligt kontakte Bluegarden A/S på telefon 72 27 90 90.

Leverancerne bliver liggende i 55 dage, hvorefter de slettes. Vi anbefaler derfor, at du gemmer filerne lokalt på din PC eller server, så snart du har modtaget dem. At se de elektroniske returdata kræver, at du benytter browseren "Internet Explorer"

#### Eksempel på, hvordan filerne ser ud:

| 1 |            |           |            |           |           |            |           |
|---|------------|-----------|------------|-----------|-----------|------------|-----------|
|   | ML,1000080 | 7,785,201 | 01027,201  | .01027,41 | 51,00000, | 5001,+,000 | 002500000 |
|   | ML,1000080 | 7,785,201 | 101027,201 | .01027,41 | 51,00000, | 5004,+,000 | 000740000 |
|   | ML,1000080 | 7,785,201 | 01027,201  | 01027,41  | 51,00000. | 5030,+,000 | 000100000 |
|   | ML,1000080 | 7,785,201 | 101027,201 | .01027,41 | 51,00000, | 5040,+,000 | 000009000 |
| l | ML,1000080 | 7,785,201 | 101027,201 | .01027.41 | 51,00000. | 5051,+,000 | 000266500 |
|   | ML.1000080 | 7.785.201 | 101027.201 | .01027.41 | 51,00000. | 5053.+.000 | 001685200 |
|   | ML.1000080 | 7.785.201 | 01027.201  | 01027.41  | 51,00000. | 5076.+.000 | 001379300 |
|   | ML.1000080 | 7.785.201 | 01027,201  | 01027.41  | 51,00000. | 5117.+.000 | 000405000 |
|   | ML.1000080 | 7.785.201 | 01027,201  | 01027.41  | 51,00000. | 5119.+.000 | 000018000 |
|   | ML.1000080 | 7.785.201 | 01027,201  | 01027.41  | 51,00000. | 5130.+.000 | 000037325 |
|   | ML.1000080 | 7.785.201 | 01027.201  | 01027.41  | 51,00000. | 5131.+.000 | 003064500 |
|   | ML.1000080 | 7.785.201 | 01027,201  | 01027.41  | 51,00000. | 5133.+.000 | 003331000 |
|   | ML,1000080 | 7,785,201 | 01027,201  | 01027,41  | 51,00000. | 5141,+,000 | 000266500 |
|   | ML,1000080 | 7,785,201 | 101027,201 | .01027,41 | 51,00000, | 5143,+,000 | 001685200 |
|   | ML,1000080 | 7,785,201 | 101027,201 | .01027.41 | 51,00000. | 5144,+,000 | 000027000 |
|   | ML,1000080 | 7,785,201 | 101027,201 | .01027,41 | 51,00000, | 5153,+,000 | 003240000 |
|   | ML,1000080 | 7,785,201 | 101027,201 | .01027.41 | 51,00000. | 5158,+,000 | 000007400 |
|   | ML,1000080 | 7,785,201 | 101027,201 | .01027,41 | 51,00000, | 1001,+,000 | 001379300 |
|   | ML,1000080 | 7,785,201 | 101027,201 | .01027.41 | 51,00000. | 1008.+.000 | 000037325 |
|   | ML,1000080 | 7,785,201 | 101027,201 | .01027,41 | 51,00000, | 1009,+,000 | 001416625 |
|   | ML,1000080 | 7,785,201 | 101027,201 | .01027.41 | 51,00000. | 1177,+,000 | 000000000 |
|   | ML,1000080 | 7,785,201 | 101027,201 | .01027,41 | 51,00000, | 1179,+,000 | 000027000 |
|   | ML,1000080 | 7,785,201 | 101027,201 | .01027,41 | 51,00000, | 1111,+,000 | 000000000 |
|   | ML,1000080 | 7,785,201 | 101027,201 | .01027,41 | 51,00000, | 1046,+,000 | 000000000 |
|   | ML,1000080 | 7,785,201 | 101027,201 | .01027,41 | 51,00000, | 1114,+,000 | 000000000 |
|   | ML,1000080 | 7,785,201 | 101027,201 | .01027,41 | 51,00000, | 6003,+,000 | 000029860 |
|   | ML,1000080 | 7,785,201 | 101027,201 | .01027,41 | 51,00000, | 1101,+,000 | 000007465 |
|   | ML,1000080 | 7,785,201 | 101027,201 | .01027,41 | 51,00000, | 1102,+,000 | 000037325 |
|   |            |           |            |           |           |            |           |

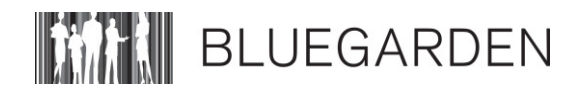

# 3. Standard kontoplan

Her kan du se indholdet af de enkelte bogføringsgrupper, som bliver vist som standard på kontoplanen, når du har valgt e-conomic, Bluegarden Finans eller C5 som økonomisystem. Grupperingen overfor e-conomic og C5 bruger kun beløb hentet fra bogføringsbilaget "Løndele".

Hvis du bruger Bluegarden finans, skal du manuelt taste kontonumrene i stedet for Konto nr. 1, 2, 3 etc.. Du skal også tjekke om debet og kredit står korrekt, eller om det skal ændres for din virksomhed.

# 3.1. Kontoplan i tabel

I tabellen kan du herunder se bogføriongsposter, kontonumre og om de skal være debet eller kredit.

| Bogføringspost                                         | Kontonummer | Debet / kredit |
|--------------------------------------------------------|-------------|----------------|
| A-indkomst & AM-bidrag af løn                          | 2210        | Debet          |
| A-indkomst i alt                                       |             |                |
| AM-bidrag af løn                                       |             |                |
| AM-bidrag af feriepenge & SH                           | 2211        | Debet          |
| AM-bidrag af feriepenge funk.                          |             |                |
| AM-bidrag beskat. feriep. timeløn                      |             |                |
| AM-bidrag af SH-betaling                               |             |                |
| AM-bidrag af feriefridage                              |             |                |
| AM-bidrag af særlig udbetaling/fratrædelsesgodtgørelse | 2210        | Debet          |
| AM-bidrag af særlig udbet.                             |             |                |
| Særlig udbetaling af tingsgaver                        | 2210        | Kredit         |
| Tingsgaver særlig udbet.                               |             |                |
| ATP, lønmodtager                                       | 2210        | Debet          |
| ATP-bidrag, løn (Lønmodt.)                             |             |                |
| ATP-bidrag, dagpenge (Lønmodt.)                        |             |                |
| Pensioner, lønmodtager                                 | 2210        | Debet          |
| Pens. bidrag PO1 (Lønmodt.)                            |             |                |
| Pens. bidrag PO2 (Lønmodt.)                            |             |                |
| Pens. bidrag FO1 (Lønmodt.)                            |             |                |
| Pens. bidrag FO2 (Lønmodt.)                            |             |                |
| Pens. bidrag AMP (Lønmodt.)                            |             |                |
| Pens. bidrag AMP (Fritvalg)                            |             |                |
| Pens. bidrag særlig udbet.                             |             |                |
| Personalegoder / Mediebeskatning                       | 2224        | Kredit         |
| Værdi af fri bil                                       |             |                |
| Fri bil, egenbetaling                                  |             |                |
| Fri telefon m.m.                                       |             |                |
| Mediebeskatning u/feriepenge & pens                    |             |                |
| Mediebeskatning u/feriepenge m/pens                    |             |                |
| Mediebeskatning m/feriepenge u/pens                    |             |                |
| Fri kost og logi                                       |             |                |
| Gruppeliv tillæg før skat                              |             |                |
| Skattefri indkomst                                     | 2213        | Debet          |

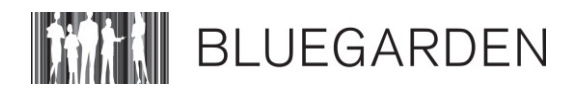

| Bogføringspost                      | Kontonummer | Debet / kredit |
|-------------------------------------|-------------|----------------|
| Skattefri godtgørelse               |             |                |
| B-honorar                           | 2213        | Kredit         |
| B-indkomst, AM-bidragspl            |             |                |
| B-indk., ej AM-bidragspl.           |             |                |
| Tillæg efter skat                   | 6835        | Debet          |
| Tillæg efter skat                   |             |                |
| Tillæg efter skat 2                 |             |                |
| Tillæg efter skat 3                 |             |                |
| Tillæg efter skat 4                 |             |                |
| Tillæg efter skat 5                 |             |                |
| Fradrag efter skat                  | 5665        | Kredit         |
| Mediebesk./fri tlf, egenbet.        |             |                |
| Fradrag efter skat 1                |             |                |
| Fradrag efter skat 2                |             |                |
| Fradrag efter skat 3                |             |                |
| Fradrag efter skat 4                |             |                |
| Fradrag efter skat 5                |             |                |
| Udbetalt a conto                    |             |                |
| Udb. feriep. indv. år (ACF)         |             |                |
| Udb. feriep. sidste år (ACF)        |             |                |
| Udb. feriep. forrige år (ACF)       |             |                |
| Udbetalt a conto særlig udbetaling  |             |                |
| KM-penge                            | 2230        | Debet          |
| Skattefri KM 1 x sats               |             |                |
| Skattefri KM 2 x sats               |             |                |
| ATP, arbejdsgiver                   | 2223        | Debet          |
| ATP-bidrag                          |             |                |
| Pensioner, arbejdsgiver             | 2215        | Debet          |
| Pensionsbidrag PO1                  |             |                |
| Pensionsbidrag PO2                  |             |                |
| Pensionsbidrag FO1                  |             |                |
| Pensionsbidrag FO2                  |             |                |
| Pensionsbidrag AMP                  |             |                |
| Skyldig A-skat                      | 6920        | Kredit         |
| Samlet A-skat                       |             |                |
| Skyldig AM-bidrag                   | 6930        | Kredit         |
| Samlet AM-bidrag                    |             |                |
| Skyldige feriepenge & SH            | 6923        | Kredit         |
| Anviste feriep. netto funkt.        |             |                |
| Beskat. feriep. netto timeløn i alt |             |                |
| Rest SH-betaling netto              |             |                |
| Skyldig ATP                         | 6921        | Kredit         |
| Samlet ATP-bidrag                   |             |                |
| Skyldig pension                     | 6922        | Kredit         |
| Samlet pension PO1                  |             |                |
| Samlet pension PO2                  |             |                |

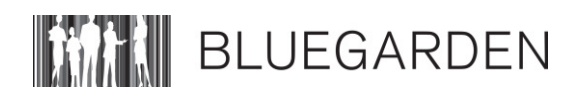

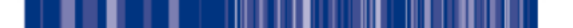

| Bogføringspost                       | Kontonummer | Debet / kredit |
|--------------------------------------|-------------|----------------|
| Samlet pension FO1                   |             |                |
| Samlet pension FO2                   |             |                |
| Samlet pension AMP (Incl. Fritvalg)  |             |                |
|                                      |             |                |
| Andre skyldige lønposter             | 6924        | Kredit         |
| Barselsfond bidrag, arbejder         |             |                |
| Barselsfond bidrag, funktionær       |             |                |
| Barselsfond bidrag, DAB              |             |                |
| Bankkonto (Nettoløn)                 | 5820        | Kredit         |
| Dækning af negativ nettoløn          |             |                |
| Nettoløn i alt til overf.            |             |                |
| Faktureret af Bluegarden, inkl. moms | 3604        | Kredit         |
| Faktureret til Bluegarden            |             |                |

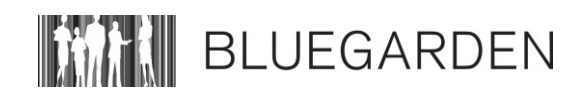